## Инструкция по работе с плоттером серии КЗ

1. Включите плоттер и проверьте режим работы:

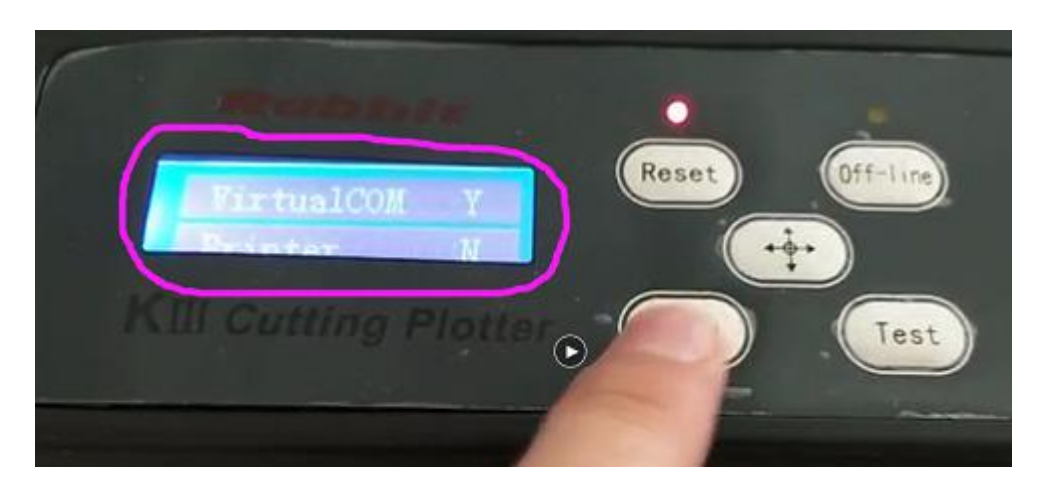

VirtualCOM означает, что подключенный по USB плоттер будет обозначен на компьютере как "COM-порт". Printer означает, что подключенный по USB плоттер будет обозначен на компьютере как "Поддержка USB принтера".

2. Режим работы A VirtualCOM Y Printer N

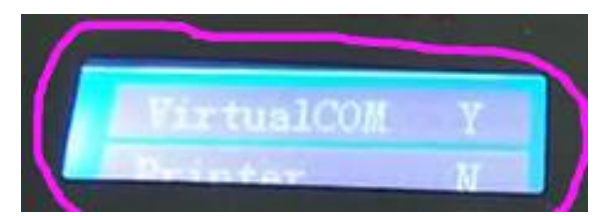

С такими настройками <u>подключенный по USB плоттер будет обозначен на компьютере как "COM-порт".</u> <u>Откройте "Свойства" COM-порта и убедитесь, что параметр **"Бит в секунду"** равен **38400**.</u>

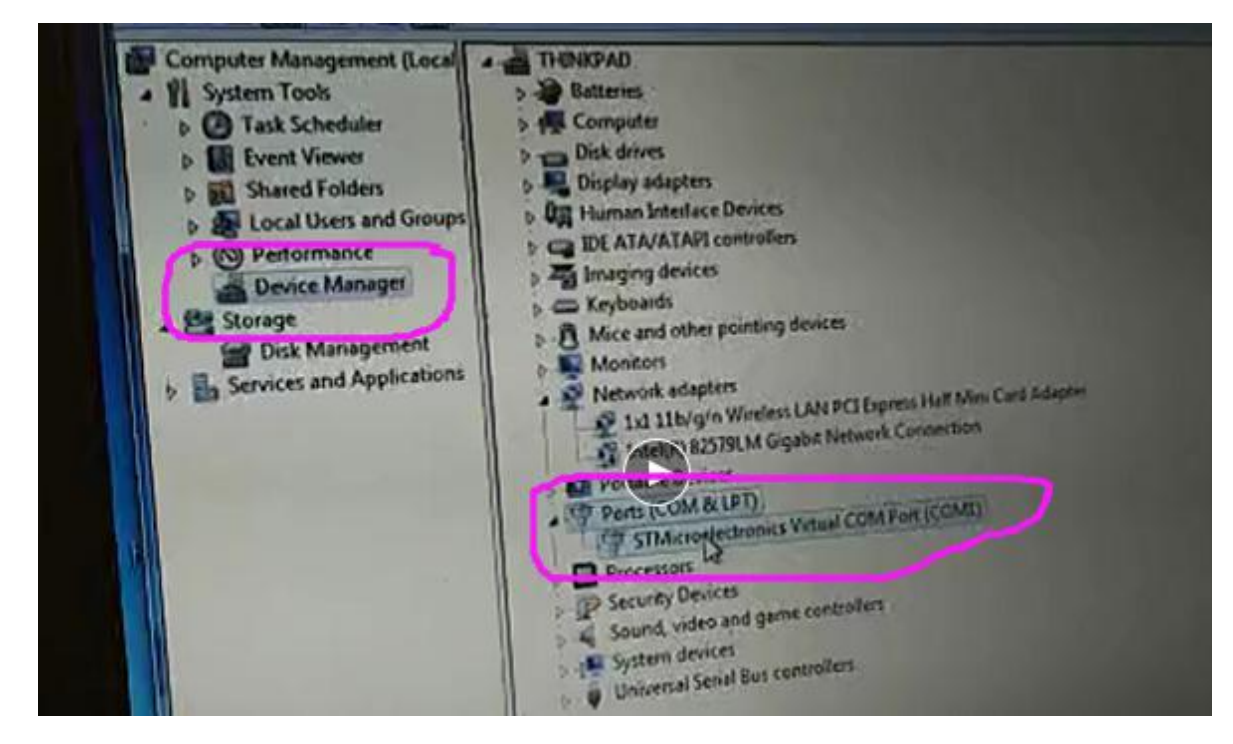

| STMicroelectronic | s Virtual COM Port (COM1) Properties |
|-------------------|--------------------------------------|
| General Port S    | ettrojs Devez Datala                 |
|                   | Bits per second 38400                |
|                   | Data bits: 8                         |
|                   | Party Norm *                         |
|                   | Stop bits                            |
| - Pan             | How control None                     |
|                   | Advanced Revices Dermans             |

3. Режим работы ВVirtualCOMNPrinterY

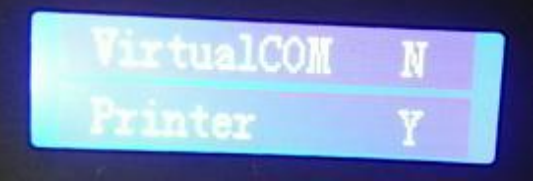

С такими настройками <u>подключенный по USB плоттер будет обозначен на компьютере как</u> <u>"Поддержка USB принтера".</u>

| ~                       |      |
|-------------------------|------|
| Device Functions:       |      |
| Name T                  | Гуре |
|                         |      |
|                         |      |
| Device Function Summary |      |